# GeneMarker<sup>®</sup>MTP Quick Start Guide

### **SoftGenetics 2013**

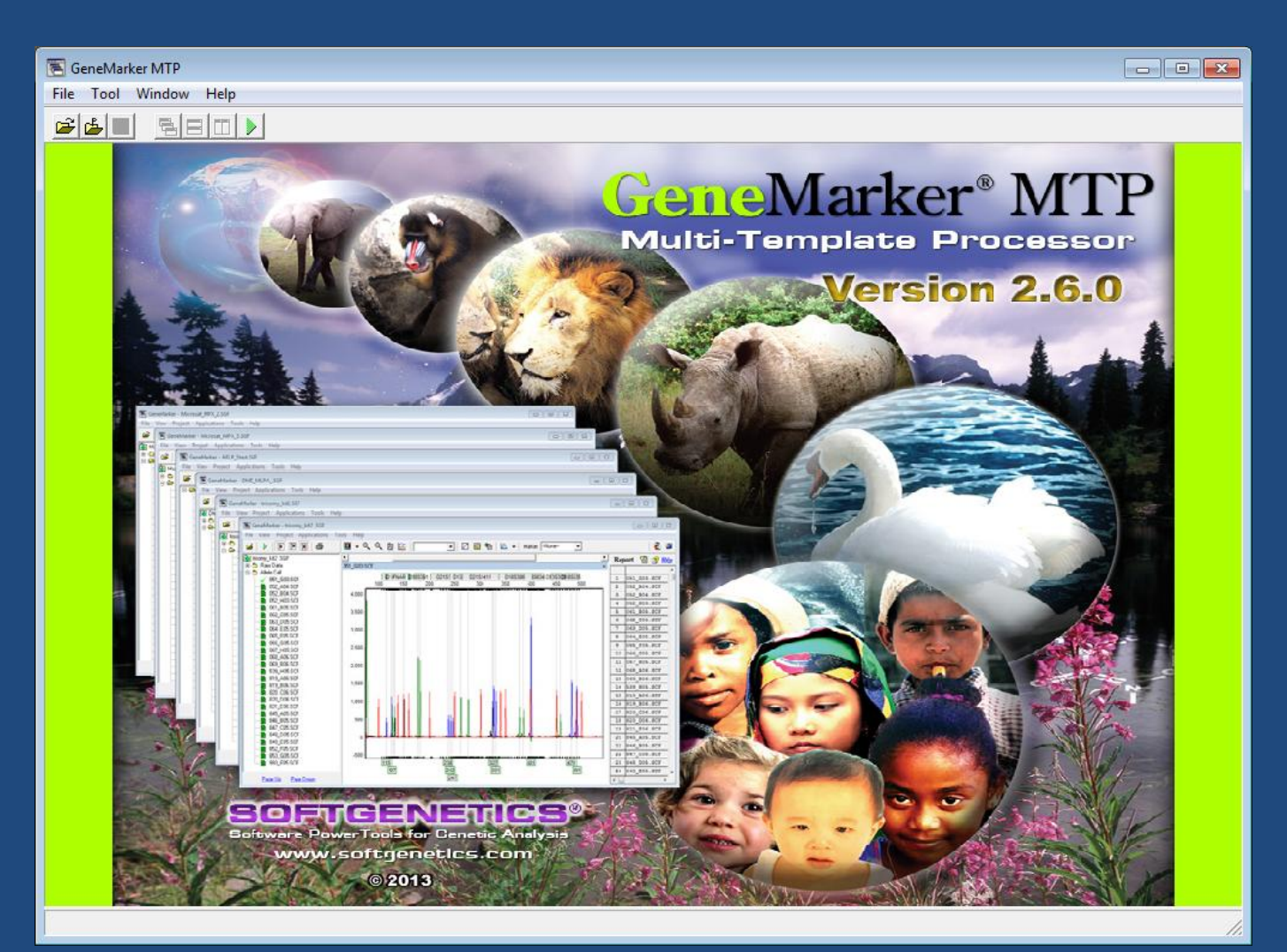

### GeneMarker<sup>®</sup>MTP: Reduce Costs While Increasing Throughput

- Analyze samples amplified with up to 6 different chemistries simultaneously.
- Analysis templates are automatically assigned to the corresponding samples.
- Linked navigation for reviewing results of multiple projects in the same screen.
- Easily make custom templates for different analysis types (Fragile X, Trisomy, MLPA<sup>®</sup>, AFLP, Microsatellite, MSI....).

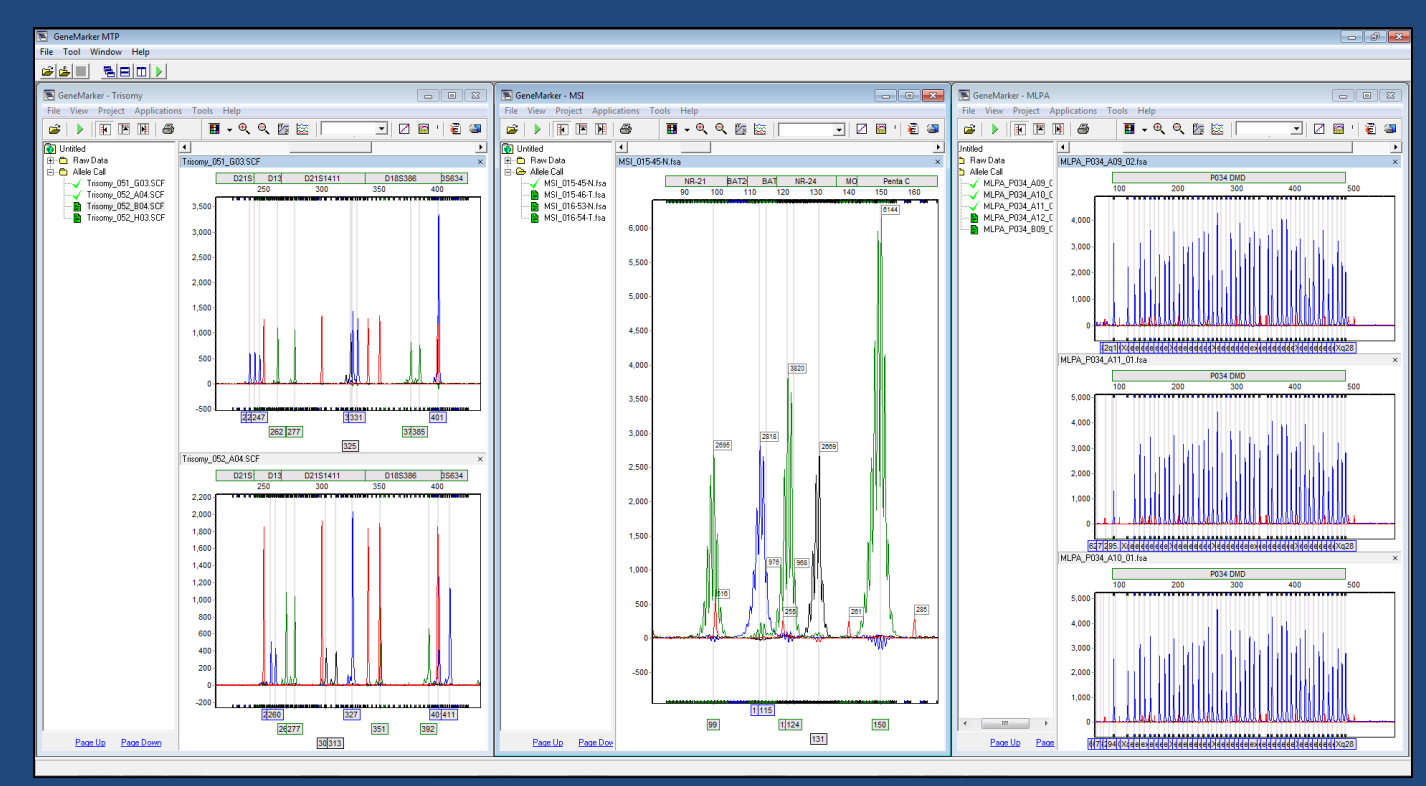

## **GeneMarkerMTP Workflow:**

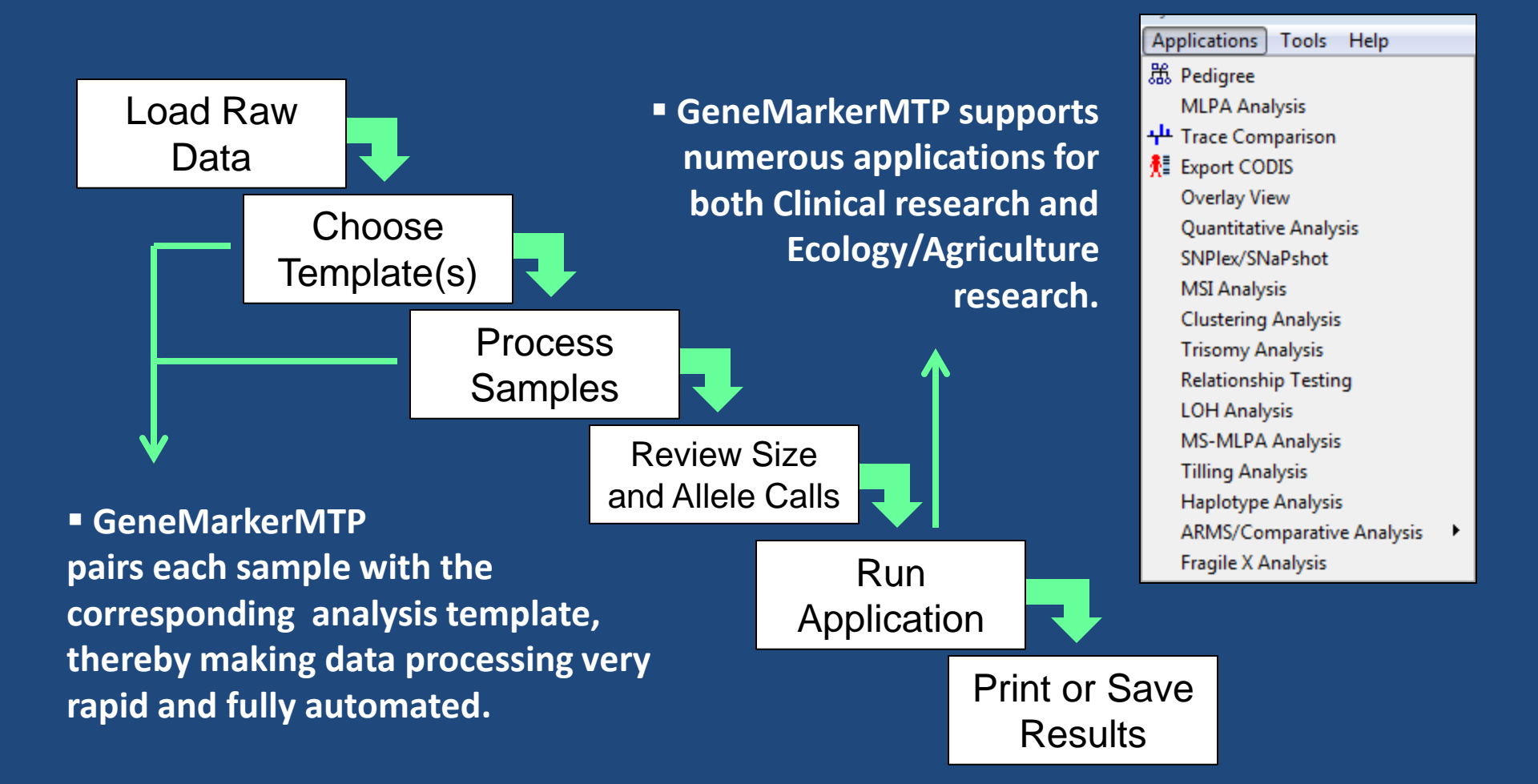

### How to Use This Guide

The GeneMarkerMTP disc is preloaded with several sets of sample data. You are encouraged to try a few initial runs with these samples to aid in learning the basic operation of the program.

ь

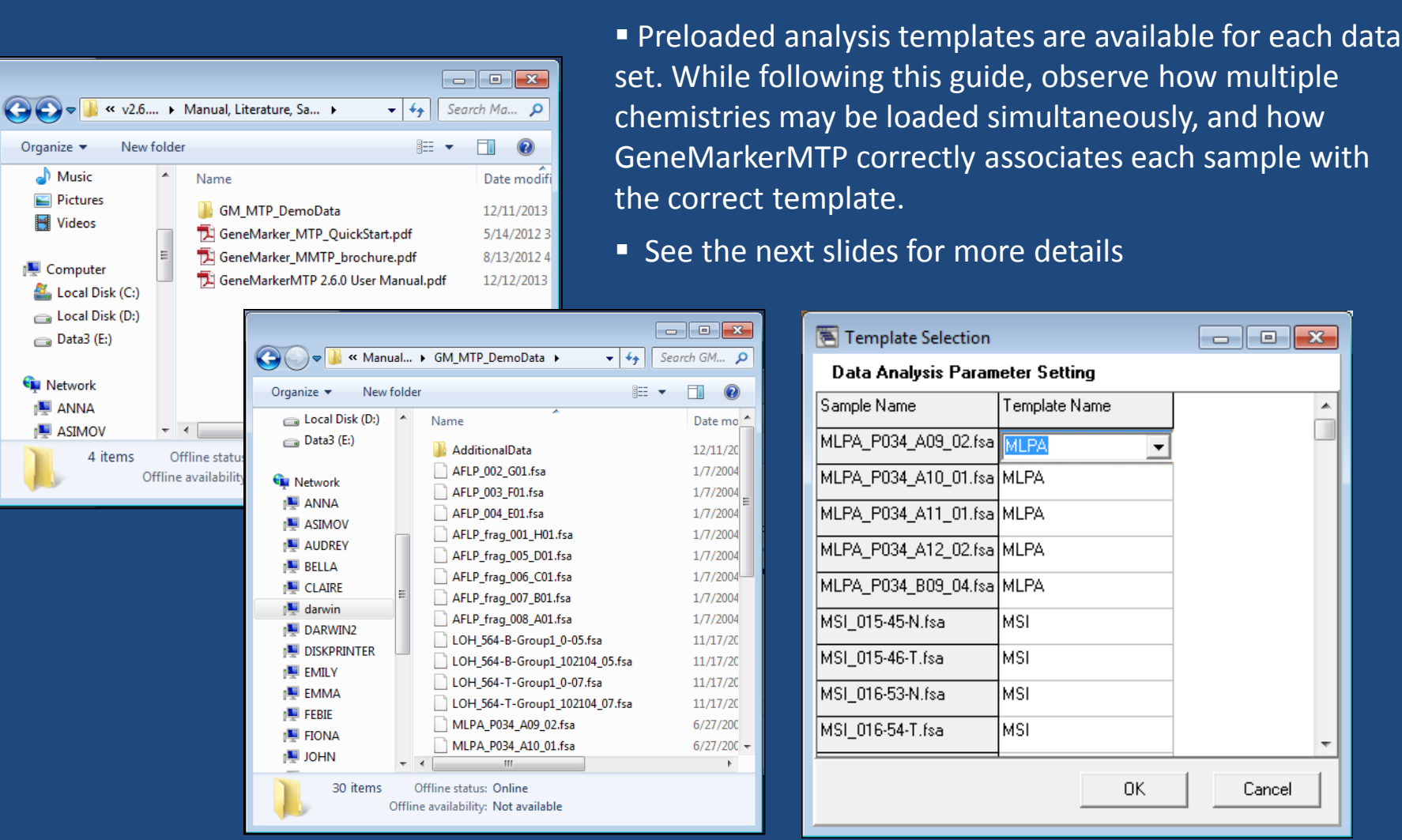

GeneMarkerMTP correctly associates each sample with the correct template. See the next slides for more details Template Selection - - X Data Analysis Parameter Setting 2 Sample Name Template Name MLPA\_P034\_A09\_02.fsa MLPA P034 A10 01.fsa MLPA MLPA P034 A11 01.fsa MLPA MLPA\_P034\_A12\_02.fsa\_MLPA MLPA P034 B09 04.fsa MLPA MSI 015-45-N.fsa MSI MSI 015-46-T.fsa MSI. MSI 016-53-N.fsa MSI MSI\_016-54-T.fsa MSI.

Cancel

OK.

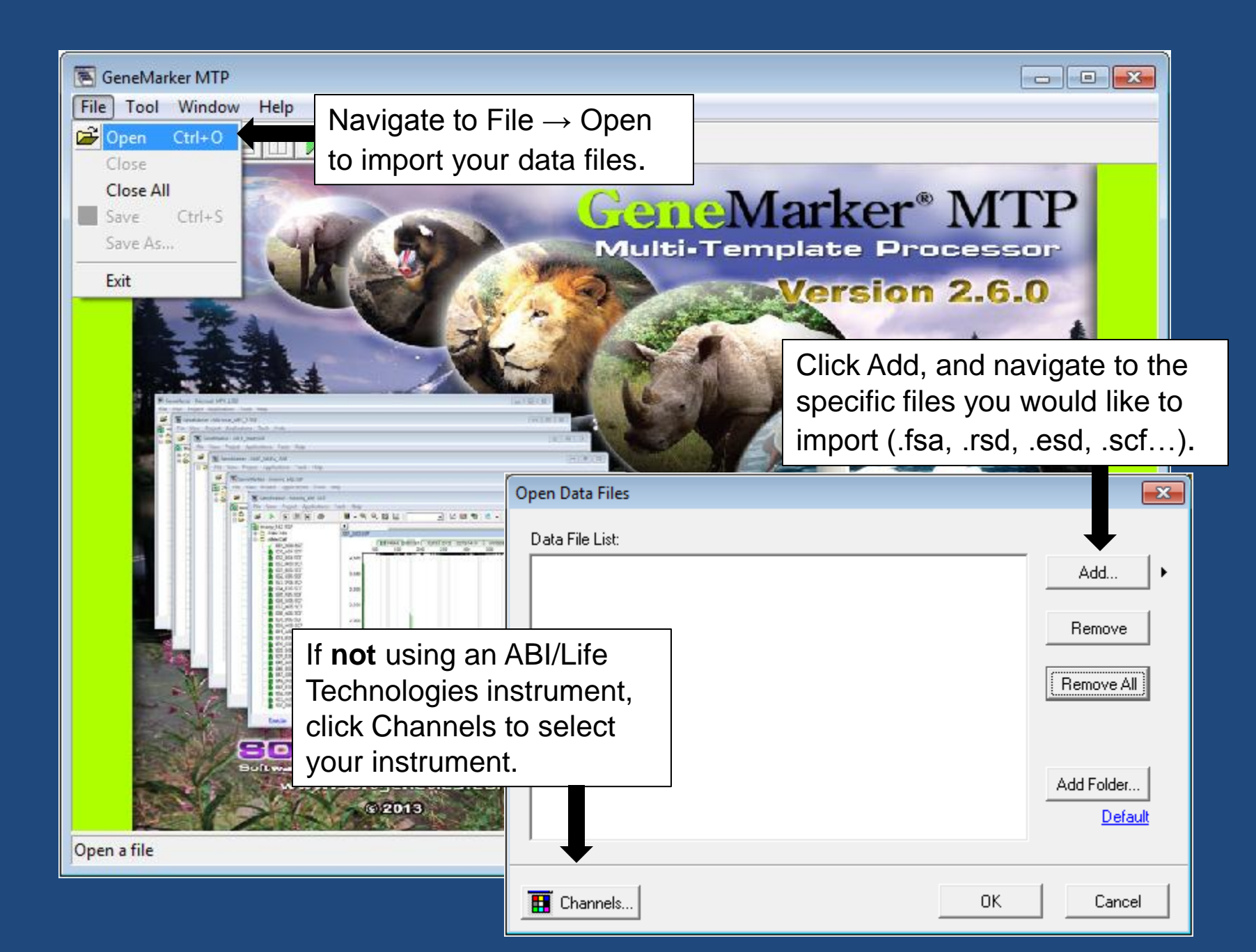

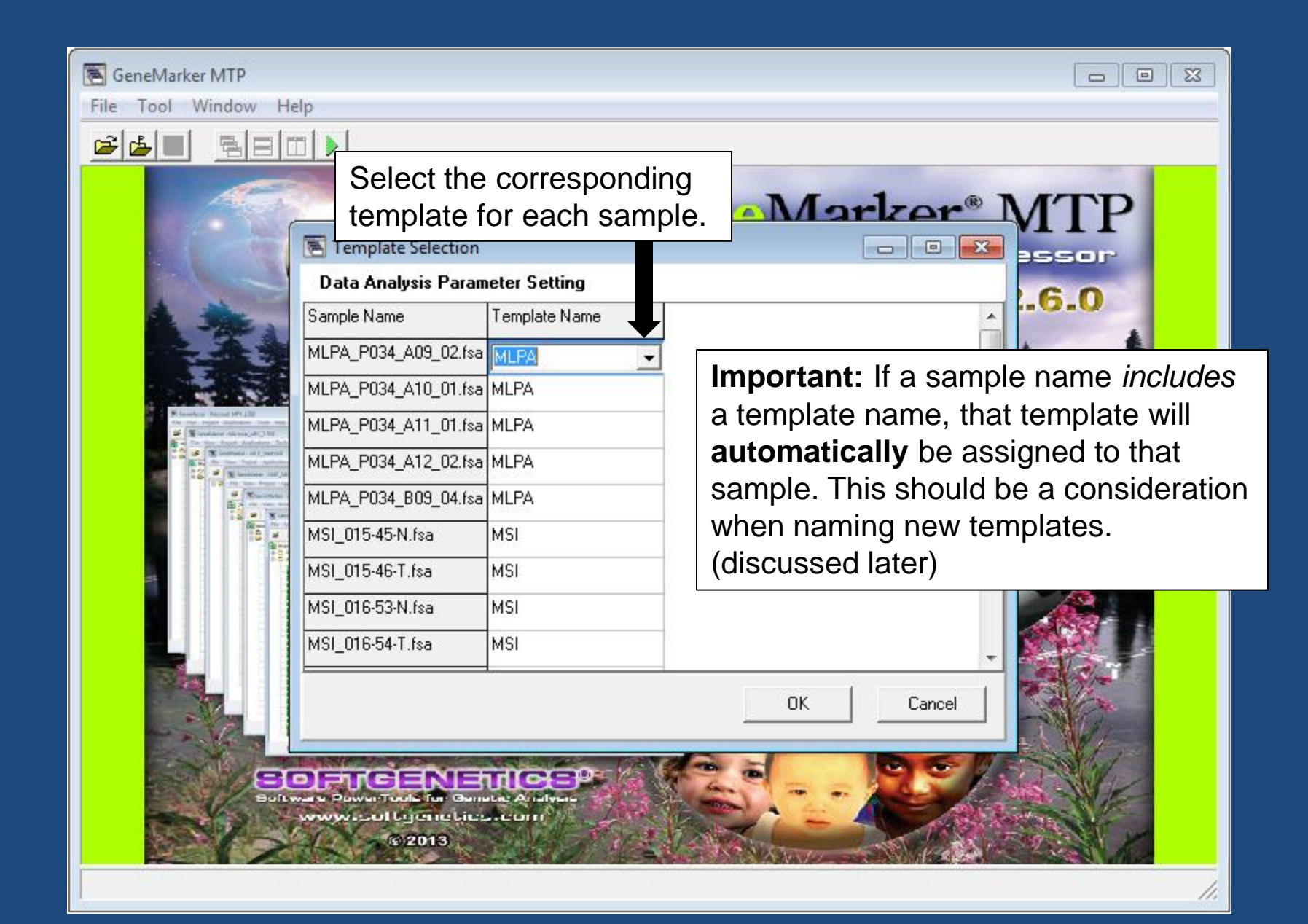

### Use the navigation buttons to quickly arrange windows.

### GeneMarker MTP File Tool Window 🗳 📥 🗧 🖶 🖿 🕨 🖲 GeneMarker - Trisom - - X File View Project Applications Tools Help Processed samples will be organized into 🖪 - Q Q 🛛 🗑 🌚 🖡 🖹 🍺 🎒 **B** projects based on their Analysis Template. 😥 Untitled - - X 🖲 GeneMarker - MSI 🗄 🗂 Rav 🖃 🗁 Allel File View Project Applications Tools 🗸 🔍 🔍 🏷 🔛 🛛 🔻 📈 🖀 陷 🖌 🗸 Marker: --None-🗑 🏐 M 8 • **I** 🔞 Untitled 🗄 💼 Raw Data 📧 GeneMarker - MLPA 🗄 🗁 Allele Call File View Project Applications Tools Help 🖌 MSI ■ 器 Pedigree 🕒 MSI\_d H 🄄 🔛 📝 🖀 陷 📐 🗸 Marker: --None--窘 🐨 1 -🗎 MSI\_ 👿 Untitled 🕑 Report 🏠 🔛 🖺 MSI 🕻 Bin 😵 <u>Help</u> Trace Comparison 🗄 💼 Raw Data .fsa Export CODIS P034 DMD P034 DMD P034 DMD P034 DMD P03 🗄 🗁 Allele Call P034 DMD **Overlay View** 2**0**14 ChrV Xa11.2 ex01 🖌 MLPA P034 ex4 100 150 200 250 300 350 400 450 500 MLPA P034 Quantitative Analysis MLPA PO34 A09 0 1\$14503 1\$10824 1\$21415 1\$1 MLPA\_P034 SNPlex/SNaPshot MLPA P034 A10 011\$16675 1\$13511 1\$13499 1\$20939 MLPA\_P034 MSI Analysis MLPA P034 A11 011\$8553 0\$0 1\$13187 1\$21367 🖹 MLPA P034 **Clustering Analysis** MLPA P034 A12 011\$14852 4 1\$11477 0\$0 1\$20888 1\$1 Trisomy Analysis MLPA\_P034\_B09\_041\$31 0\$0 0\$0 0\$0 0\$0 **Relationship Testing** LOH Analysis MS-MLPA Analysis **Tilling Analysis** Haplotype Analysis ARMS/Comparative Analysis Fragile X Analysis 5,500 Review the processed data, proceed 3620 2048 3511 to a post-genotyping application, and/or export the results. 1,500 516 1,000 500 -500 -1.000 Page Up Page Down •

## To save a project in its entirety, simply navigate to File $\rightarrow$ Save Project.

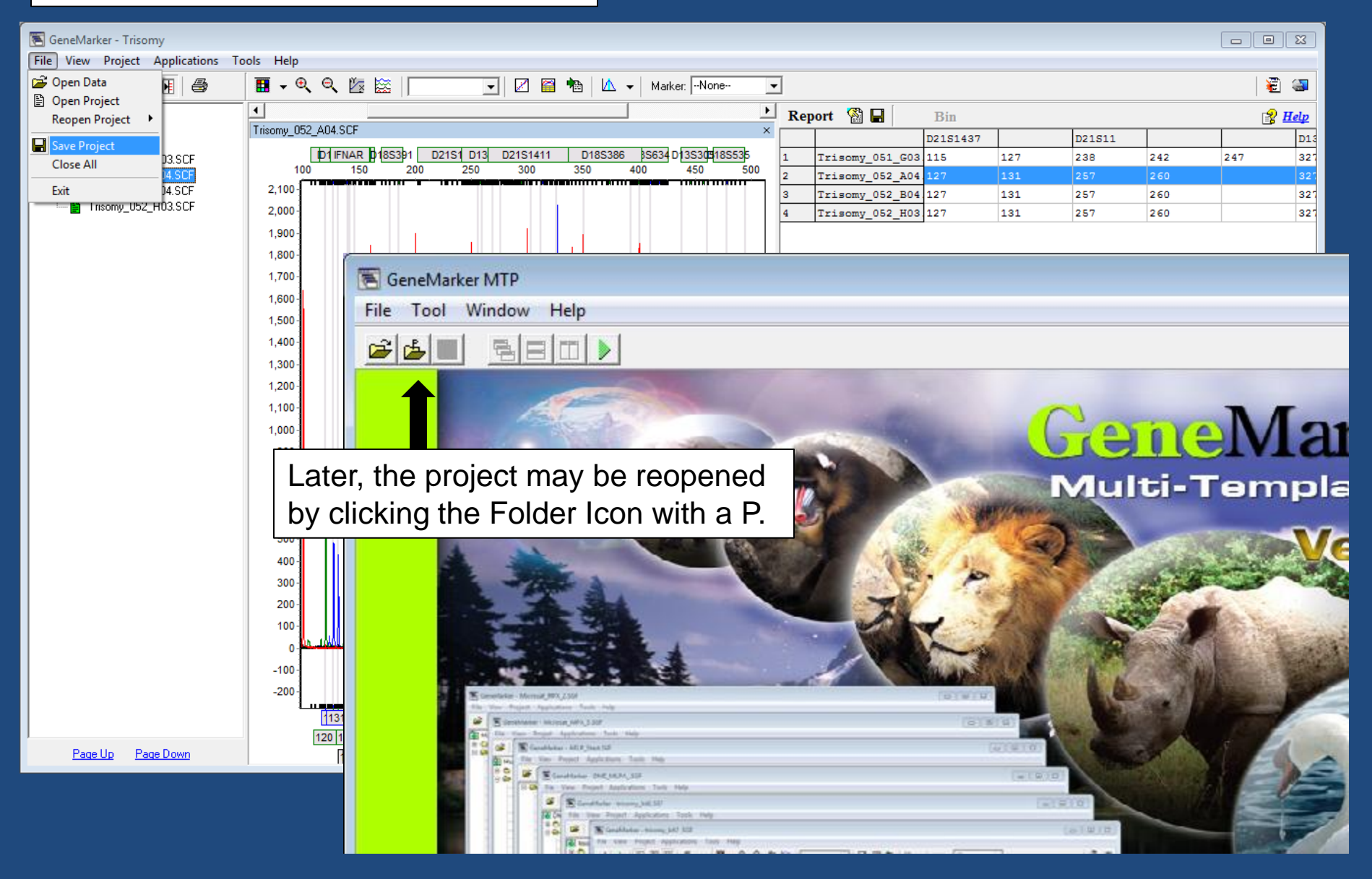

Creating specialized templates is an important aspect of GeneMarker MTP. To create a new template, navigate to Tool  $\rightarrow$  Template Settings.

| Cendender MTP         Cool         Window Hep         Export Report         Export Report         Bard Editor         Size Template Editor         Genematic Mathematication         Multi-Template Processor         Version 2.6.0 |                                                                                                    |                                                        |                                                                                                    |  |
|----------------------------------------------------------------------------------------------------|----------------------------------------------------------------------------------------------------|--------------------------------------------------------|----------------------------------------------------------------------------------------------------|--|
| Template Setting                                                                                                    |                                                                                                    |                                                        |                                                                                                    |  |
|                                                                                                    | Template Name List                                                                                                    | Template Section Data Process Additional Settings      |                                                                                                    |  |
|                                                                                                    | <ul> <li>☑ AFLP</li> <li>☑ LOH</li> <li>☑ MSI</li> <li>☑ MS-MLPA</li> </ul>                                                                                 | Template Selection<br>Set the template of the project  |                                                                                                    |  |
|                                                                                                    | <ul> <li>MS-MLPA</li> <li>MLPA</li> <li>Trisomy</li> <li>Microsatellite_Animal</li> <li>Microsatellite_Plant</li> <li>SNaPshot</li> <li>FragileX</li> </ul> | Template Name: New Example Panel: ME028_PWS_AS_Vs16_ir | Give the Template a name,<br>and then select the Panel,<br>Size Standard, Standard<br>Color, and Analysis Type. |  |
|                                                                                                    | M mPCR<br>Mew Example                                                                                                    | Analysis Type: MLPA                                    |                                                                                                    |  |
|                                                                                                    | After makin selections c                                                                                                    | g your<br>click Save. This is only<br>click next to    | This is only the first page of settings;<br>click next to navigate to the other two.                            |  |
|                                                                                                    | X Delete                                                                                                    |                                                        | k <u>N</u> ext >> Ok Cancel                                                                                     |  |

### **GeneMarkerMTP Supports Numerous Reporting Options**

In the main analysis window, or in a specific application (Trisomy, MLPA, etc) simply use the printer icon: 
 to preview a print report. These reports can be extensively customized, and may be printed directly or saved digitally using the save icon:

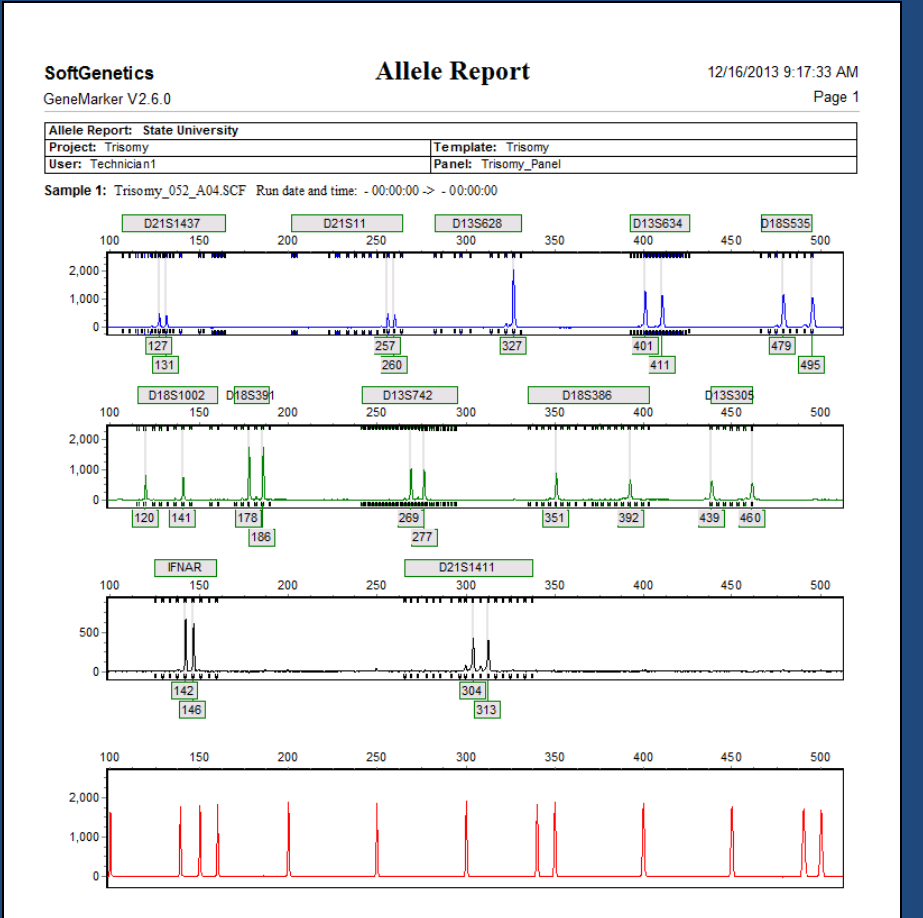

# A typical print report from one of the many post-genotyping applications (MLPA).

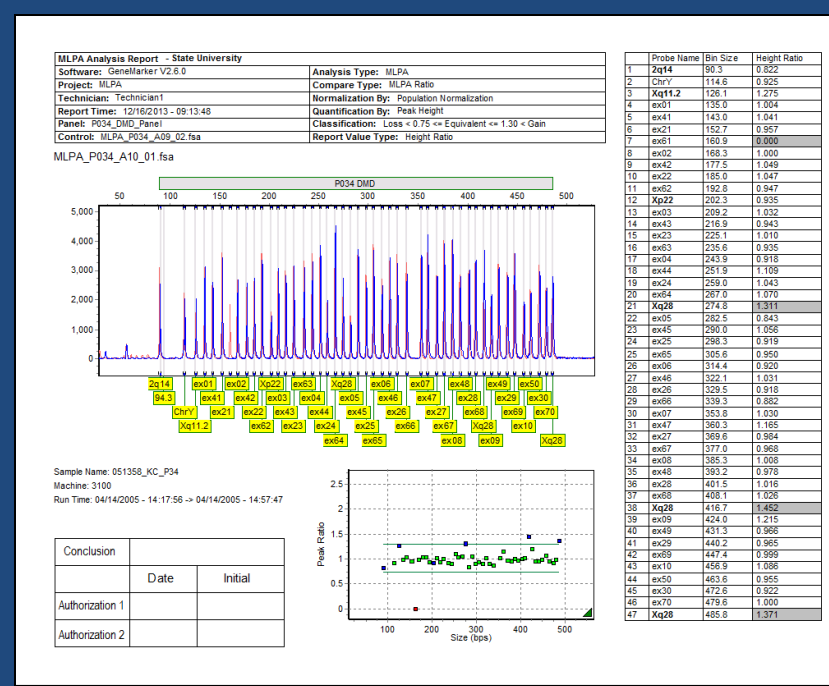

## **Need Assistance?**

Please Email: tech\_support@softgenetics.com

Or Please Call: 814-237-9340

Use the link below to view Webinars covering the basics of GeneMarkerMTP as well as advanced topics (Fragile X, MLPA, Trisomy, etc.):

http://www.softgenetics.com/analysisCorner.html

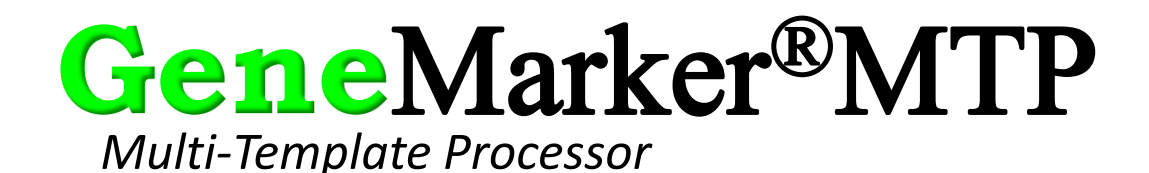

Trade marks are the property of their respective owners. Research use only (RUO).